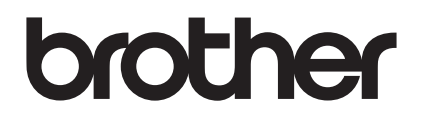

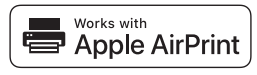

# AirPrint gør det nemt at udskrive fra en iOS-enhed (iPad, iPhone eller iPod touch).

# Du behøver ikke at installere en printerdriver.

AirPrint, iPad, iPhone, iPod, iPod touch, Macintosh, OS X og Safari er varemærker, der tilhører Apple Inc. og er registreret i USA og andre lande.

# Driftsmiljø:

OS X v10.8 eller senere / iOS 7.x eller senere (gå ind på Brother Solutions Center (<u>support.brother.com</u>) for at se de seneste oplysninger om understøttede operativsystemer). Til betjening af dette AirPrint-kompatible produkt anbefales de nyeste iOS- og macOS-versioner.

# Sådan udskriver du:

### • Udskrivning fra iPad, iPhone og iPod touch

- ① Kontroller, at printeren er tændt og forbundet via ad hoc-tilstand, wireless direct eller Wi-Fi-netværksforbindelse.
- ② Åbn den side, du vil udskrive.
- ③ Tryk på handlingsikonet 1.
- ④ Tryk på **Udskriv**.
- (5) Vælg printeren.
- ⑥ Vælg og skift de ønskede printerindstillinger.
- ⑦ Tryk på Udskriv.

### • Udskrivning med OS X v10.8 eller nyere

BEMÆRK: Du skal tilføje printeren til din Macs printerliste, før du kan udskrive.

- 1. Vælg Systemindstillinger i Apple-menuen.
- 2. Klik på Udskriv & scan eller Printere & scannere.
- 3. Klik på ikonet + under ruden Printere til venstre.
- 4. Klik på Tilføj printer eller scanner. Skærmbilledet Tilføj vises.
- 5. Vælg din printer, og vælg derefter AirPrint i pop op-menuen Brug.
- 6. Klik på Tilføj.
- Kontroller, at printeren er tændt og forbundet via ad hoc-tilstand, wireless direct eller Wi-Fi-netværks- eller USB-forbindelse.
- ② Åbn den side, du vil udskrive.
- ③ Klik på menuen Fil, og vælg derefter Udskriv.
- ④ Kontrollér, at din printer er valgt.
- ⑤ Vælg indstillinger, f.eks. antallet af sider der skal udskrives (indstillingerne afhænger af printeren).
- 6 Klik på Udskriv.

### Produktsupport:

### support.brother.com